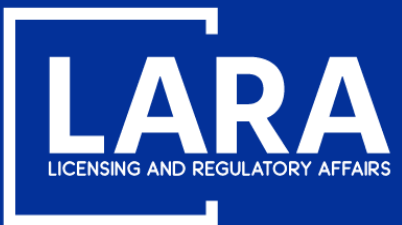

Michigan Professional Licensure User System (MiPLUS)

# How to Request Approval for an Architect, Professional Engineer, or Professional Surveyor Firm in MiPLUS

October 2020

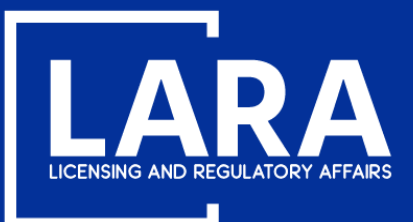

### Architect, Professional Engineer, or Professional Surveyor Firm Approval Request in MiPLUS

Proceed to the MiPLUS website at: https://aca-prod.accela.com/MILARA. If you have not registered for an account, you will need to register. You do not need to be a licensee to register for a MiPLUS account.

| Home   | Licenses        | Enforcement                                                            |
|--------|-----------------|------------------------------------------------------------------------|
| Advan  | ced Search      |                                                                        |
|        |                 |                                                                        |
| User   | r Name or E-n   | iil: Password: Login »                                                 |
| 🗌 Reme | ember me on thi | computer l've forgotten my password New Users: Register for an Account |

#### **Please Login**

Many online services offered by MiPLUS require login for security reasons. If you are an existing user, please enter your user name and password in the box above.

#### New Users

If you are a new user, you may register for a MiPLUS account. It only takes a few simple steps and you'll have the added benefits of seeing a complete history of applications, paying fees, checking on the status of pending activities, and more.

#### What would you like to do today?

To get started, select one of the services listed below:

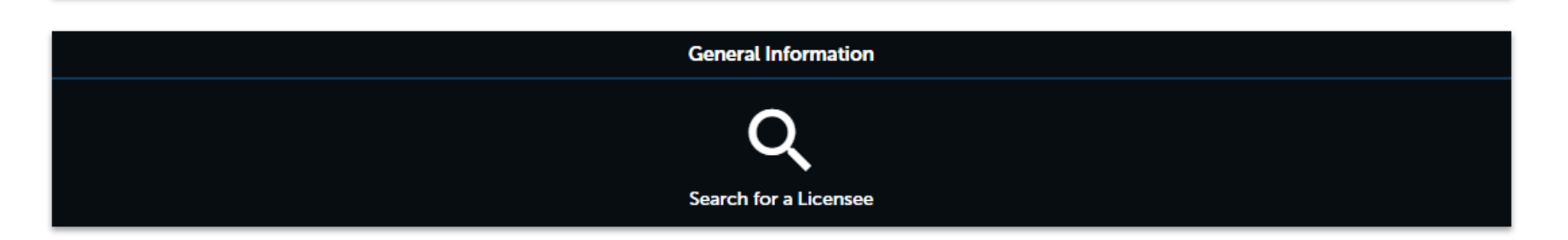

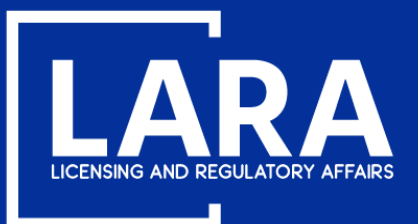

## Architect, Professional Engineer, or Professional Surveyor Firm Approval Request in MiPLUS

#### Login and click on Licenses at the top.

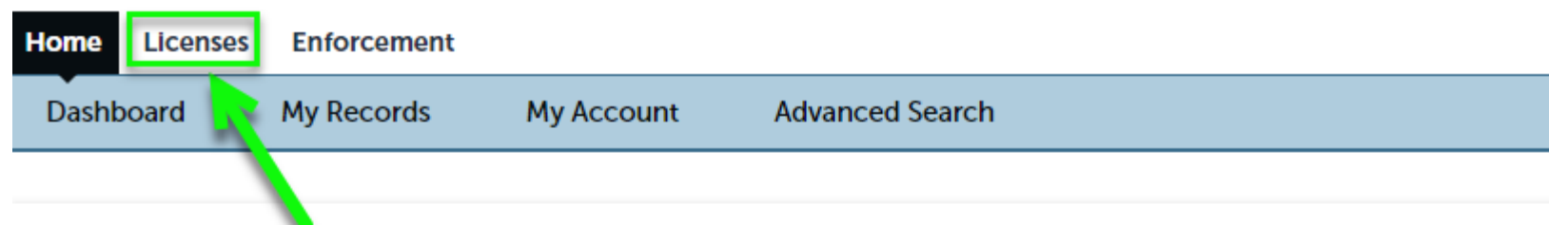

#### Welcome, Art John VanDelay

You are now logged in. If you have any questions regarding MiPLUS and how to link your existing license to your account, please visit our FAQ's page.

#### What would you like to do today?

Select one of the services listed below or if you need to renew your license click on the words "My Records" listed above.

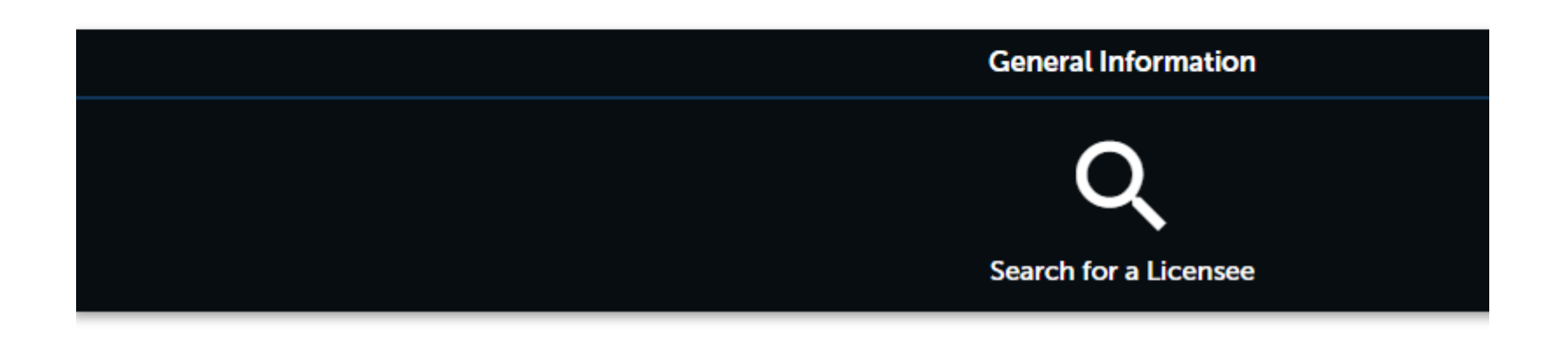

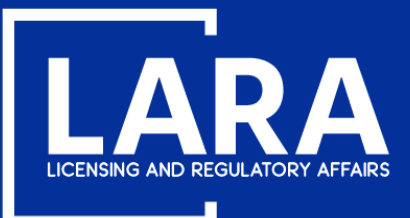

### Architect, Professional Engineer, or Professional Surveyor Firm Approval Request in MiPLUS

Click on **Apply for a License or Submit a Request (Certified License Verifiation).** After reviewing the disclaimer, you may check the box and click **Continue Application.** 

NOTE: If you would like to Renew your license follow these instructions:

- You must use a desktop or laptop computer to complete the registration and renewal process.
- Login to MiPLUS.
- Click on the "Licenses" tab.
- Find your License Number under the "Record Number" column. Click on the "Renew License" link located under the "Action" column.

Home Licenses Enforcement

E Apply for a License or Submit a Request (Certified License Verification)

#### **Online License Application**

Welcome to MiPLUS. Using this system you can submit and update information, pay fees, track the status of your application, and print your final license all from the convenience of your home or office, 24 hours a day.

Please "Allow Pop-ups from This Site" before proceeding. You must accept the General Disclaimer below before beginning your application.

#### General Disclaimer

While the Agency attempts to keep its Web information accurate and timely, the Agency neither warrants nor makes representations as to the functionality or condition of this Web site, its suitability for use, freedom from interruptions or from computer virus, or non-infringement of proprietary rights. Web materials have been compiled from a variety of sources and are subject to change without notice from the Agency as a result of updates and corrections.

□ I have read and accepted the above terms.

#### **Continue Application »**

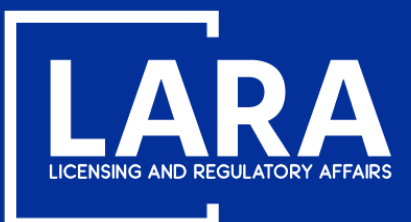

### Architect, Professional Engineer, or Professional Surveyor Firm Approval Request in MiPLUS

## Click on the applicable profession (Architect, Professional Engineer, or Professional Surveyor) to expand options. Then fill in the circle for Firm Approval and click **Continue Application**.

#### Select a License or Request Type

First select the category of license your applying for, then choose one of the listed available license application types. Or, choose the category of the request type you wish to make; License Link, License Verification, Program Review, and Temporary Military Spouse are available for all license categories listed below.

Not all professions are available on MiPLUS. If the license type is not listed below, visit our website at www.michigan.gov/bpl for instructions on how to apply.

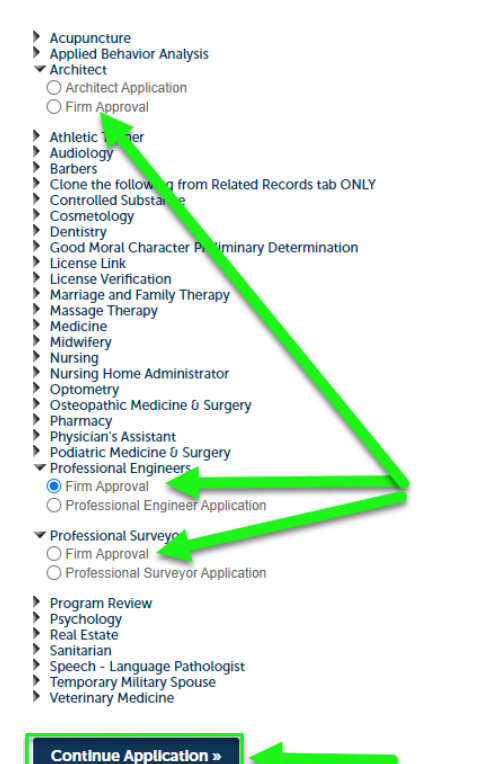

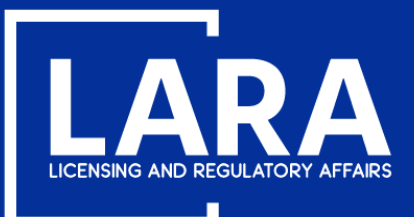

\* indicates a required field.

## Architect, Professional Engineer, or Professional Surveyor Firm Approval Request in MiPLUS

Select **Add New** to add the firm's business contact information. You may click Select from Account in the event the business information was previously entered.

| Home Licenses Enforcement                                                |          |          |                   |  |  |  |  |  |
|--------------------------------------------------------------------------|----------|----------|-------------------|--|--|--|--|--|
| Apply for a License or Submit a Request (Certified License Verification) |          |          |                   |  |  |  |  |  |
| Firm Approval                                                            |          |          |                   |  |  |  |  |  |
| 1 Contact<br>Information                                                 | 2 Step 2 | 3 Review | 4 Record Issuance |  |  |  |  |  |

#### Step 1: Contact Information > Business Information

Business Information
To add contact information, click Select from Account. To edit the contact information, click on the Account Management link at the top of the page and find the Contact Section. To remove the contact information, click the Remove link.

Select from Account
Add New
Save and resume later
Continue Application >

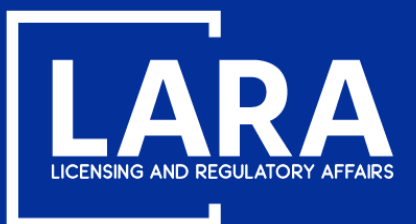

## Architect, Professional Engineer, or Professional Surveyor Firm Approval Request in MiPLUS

Complete the required and applicable fields and then click **Add Contact Address** to fill in the firm's contact information.

| Contact Info                                                               | mation                                                        |                                                                                |    |
|----------------------------------------------------------------------------|---------------------------------------------------------------|--------------------------------------------------------------------------------|----|
| Legal Business Strue                                                       | cture:                                                        |                                                                                |    |
| Select                                                                     | •                                                             |                                                                                |    |
| Name of Business:                                                          |                                                               | IA/Trade Name:                                                                 |    |
| EIN:                                                                       |                                                               |                                                                                |    |
| Primary Phone:                                                             | Primary<br>Extension:                                         |                                                                                |    |
| econdary Phone:                                                            | Secondary<br>Extension:                                       |                                                                                |    |
| E-mail:                                                                    |                                                               |                                                                                |    |
| Contact Addresses                                                          |                                                               |                                                                                |    |
| Add Contact Add                                                            | dress<br>iress, click Add Contact Address. To e<br>nove link. | contact address, click the Edit link. To remove one of your addresses from thi | is |
| application, click the Rem                                                 | · · · · · · · · · · · · · · · · · · ·                         |                                                                                |    |
| application, click the Ren<br>Required contact address<br>Showing 0-0 of 0 | s type(s):Physical                                            |                                                                                |    |

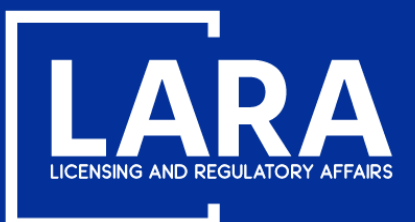

## Architect, Professional Engineer, or Professional Surveyor Firm Approval Request in MiPLUS

After adding the contact address, click Continue.

| Contact Infor                                                                                         | mation                                                               |                                 |                           |                | ×         |  |  |
|----------------------------------------------------------------------------------------------------|----------------------------------------------------------------------|---------------------------------|---------------------------|----------------|-----------|--|--|
| FEIN:<br>12345689                                                                                     |                                                                      |                                 |                           |                | ľ         |  |  |
| * Primary Phone:<br>5172419288                                                                        | Primary Phone: Primary<br>172419288 Extension:                       |                                 |                           |                |           |  |  |
| Secondary Phone:                                                                                      | Secondary<br>Extension:                                              |                                 |                           |                |           |  |  |
| *E-mail:                                                                                              |                                                                      |                                 |                           |                |           |  |  |
| ✓ Contact Addresses                                                                                   |                                                                      |                                 |                           |                |           |  |  |
| Add Contact Add<br>To add a new contact add<br>application, click the Rem<br>Required contact address | rress, click Add Contact Address. T<br>ove link.<br>type(s):Physical | a contact address, click the Ed | it link. To remove one of | your addresses | from this |  |  |
| Contact address a Showing 1-1 of 1                                                                    | added successfully.                                                  |                                 |                           |                |           |  |  |
| Address Type                                                                                          | Address                                                              | Action                          | Primary                   | Start Date     | End Date  |  |  |
| Physical                                                                                              | 611 W. Ottawa St.                                                    | Actions 🗸                       | No                        |                |           |  |  |
| Continue Cl                                                                                           | ear Discard Changes                                                  |                                 |                           |                |           |  |  |

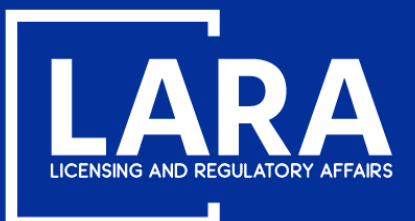

## Architect, Professional Engineer, or Professional Surveyor Firm Approval Request in MiPLUS

#### Click Continue Application.

| Home                                                                                                    | Licenses                                                                                                    | Enforcement                                                                                                    |                              |                        |                   |                     |                 |                            |                         |                                |             |
|----------------------------------------------------------------------------------------------------|----------------------------------------------------------------------------------------------------|----------------------------------------------------------------------------------------------------|------------------------------|------------------------|-------------------|---------------------|-----------------|----------------------------|-------------------------|--------------------------------|-------------|
| Ê Ap                                                                                                    | ply for a Licer                                                                                                    | nse or Submit a Reque                                                                                                    | st (Certified License        | Verification)          |                   |                     |                 |                            |                         |                                |             |
| irm Appr                                                                                                    | roval                                                                                                    |                                                                                                    |                              |                        |                   |                     |                 |                            |                         |                                |             |
| 1 Contact<br>Informa                                                                                                    | tion                                                                                                    |                                                                                                    | 2 Step 2                     |                        | 3                 | Review              |                 |                            | 4 Record Issuance       | е                              |             |
| Step 1 : (                                                                                                    | Contact Inf                                                                                                    | ormation > Busines                                                                                                    | s Information                |                        |                   |                     |                 |                            |                         | * indicates a requi            | ired field. |
| Busine                                                                                                    | ess Inform                                                                                                    | ation                                                                                                    |                              |                        |                   |                     |                 |                            |                         |                                |             |
| To add co<br>Co<br>guide<br>Dplhetp<br>Primary<br>Second<br>Birth Da<br>Edit Re<br>Cont<br>Add<br>To add<br>applica<br>Require | emichigan.gov<br>Phone: 517241<br>ary Phone: 517241<br>ary Phone: , Ext<br>emove<br>act Addresses<br>d Contact Add<br>a new contact address<br>a contact address<br>pg 1-1 of 1 | , click Select from Account. To<br>ccessfully.<br>9288, Extension:<br>ension:<br>Irress<br>liress<br>lirek Add Contact Addres<br>love link.<br>type(s).Physical | edit the contact information | , click on the Account | nt Management lin | ik at the top of th | e page and find | the Contact Section. To re | emove the contact infor | mation, click the Remove link. |             |
|                                                                                                    | Address Type                                                                                                    | Address                                                                                                    |                              | Action                 | Primary           | Start Date          | End Date        |                            |                         |                                |             |
|                                                                                                    | Physical                                                                                                    | 611 W. Ottawa St.                                                                                                    |                              | Actions -              | No                |                     |                 |                            |                         |                                |             |
|                                                                                                    |                                                                                                    |                                                                                                    |                              |                        |                   |                     |                 |                            |                         |                                |             |

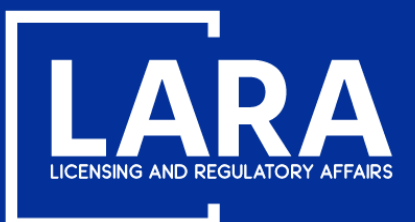

## Architect, Professional Engineer, or Professional Surveyor Firm Approval Request in MiPLUS

Provide the first, middle, and last name of the individual submitting the request and click Continue Application.

| Home Licenses Enforcement                                                |          |          |                   |                               |  |  |  |  |
|--------------------------------------------------------------------------|----------|----------|-------------------|-------------------------------|--|--|--|--|
| Apply for a License or Submit a Request (Certified License Verification) |          |          |                   |                               |  |  |  |  |
| Firm Approval                                                            |          |          |                   |                               |  |  |  |  |
| 1 Contact<br>Information                                                 | 2 Step 2 | 3 Review | 4 Record Issuance |                               |  |  |  |  |
| Step 2:Step 2>Requestor                                                  |          |          |                   | * indicates a required field. |  |  |  |  |
| Person Submitting                                                        |          |          |                   |                               |  |  |  |  |
| Person Submitting Request                                                |          |          |                   |                               |  |  |  |  |
| * First Name:                                                            |          |          |                   |                               |  |  |  |  |
| Middle Name:                                                             |          |          |                   |                               |  |  |  |  |
| • Last Name:                                                             |          |          |                   |                               |  |  |  |  |
| Save and resume later                                                    |          |          | Cont              | Inue Application »            |  |  |  |  |

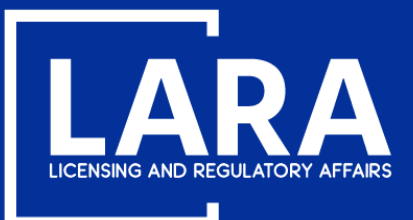

### Architect, Professional Engineer, or Professional Surveyor Firm Approval Request in MiPLUS

All firms must certify that two thirds or more of the principals of the firm are licensed in Michigan under Article 20 of the Occupational Code and the conduct of the firm and its principals complies with rules promulgated by the department.

After reviewing and agreeing to the certification, you may check the box and click Continue Application.

| Home Licenses Enforcem                     | ent                                                       |                                                     |                                                                                 |
|--------------------------------------------|-----------------------------------------------------------|-----------------------------------------------------|---------------------------------------------------------------------------------|
| Apply for a License or Sub                 | omit a Request (Certified License Verificatio             | n)                                                  |                                                                                 |
| Firm Approval                              |                                                           |                                                     |                                                                                 |
| 1 Contact<br>1 Information                 | 2 Step 2                                                  | 3 Review                                            | 4 Record Issuance                                                               |
| Step 3: Review                             |                                                           |                                                     |                                                                                 |
| Save and resume later                      |                                                           |                                                     |                                                                                 |
| Please review all information below. Click | the "Edit" buttons to make changes to sections or "Contil | nue Application" to move on. You must check the box | o agree to the certification at the bottom of the page before you can continue. |
| Percord Type                               |                                                           |                                                     |                                                                                 |
| Record Type                                |                                                           |                                                     |                                                                                 |
|                                            |                                                           | Firm Approval                                       |                                                                                 |
|                                            |                                                           |                                                     |                                                                                 |
| Business Information                       |                                                           |                                                     | Edit                                                                            |
| guide<br>12345689                          |                                                           |                                                     |                                                                                 |
| Primary Phone:5172419288                   |                                                           |                                                     |                                                                                 |
| Legal Business Structure: Corporation      |                                                           |                                                     |                                                                                 |
| Person Submitting                          |                                                           |                                                     |                                                                                 |
| Person Submitting Request                  |                                                           |                                                     | Edit                                                                            |
| First Name:                                | Bureau                                                    |                                                     |                                                                                 |
| Middle Name:                               | Professional                                              |                                                     |                                                                                 |
| Last Name:                                 | Licensing                                                 | ensed in Michigan under Article 20 of               | the Occupational Code and the conduct of the                                    |
| firm and its principals comp               | lies with rules promulgated by the dep                    | artment.                                            |                                                                                 |
|                                            |                                                           |                                                     |                                                                                 |
|                                            |                                                           |                                                     |                                                                                 |
|                                            |                                                           |                                                     |                                                                                 |
| By checking this box, I ag                 | ree to the above certification.                           |                                                     | Date: 10/16/2020                                                                |
| Save and resume later                      |                                                           | _                                                   | Continue Application »                                                          |
|                                            |                                                           |                                                     |                                                                                 |

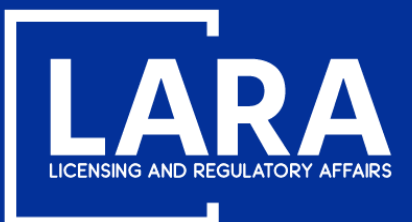

### Architect, Professional Engineer, or Professional Surveyor Firm Approval Request in MiPLUS

Once submitted, you will receive an email of the firm approval. Firms do not receive a firm license in Michigan. The email confirming the firm approval is all that is provided for under Article 20 of the Michigan Occupational Code.

| Home                                                                                                    | Home Licenses Enforcement                                                        |                         |            |  |          |  |                   |  |  |  |
|----------------------------------------------------------------------------------------------------|----------------------------------------------------------------------------------|-------------------------|------------|--|----------|--|-------------------|--|--|--|
| Apply for a License or Submit a Request (Certified License Verification)                                                                                    |                                                                                  |                         |            |  |          |  |                   |  |  |  |
| Firm Appr                                                                                                    | Firm Approval                                                                    |                         |            |  |          |  |                   |  |  |  |
| 1 Contact<br>Informat                                                                                                    | tion                                                                             |                         | 2 Step 2   |  | 3 Review |  | 4 Record Issuance |  |  |  |
| Step 4:                                                                                                    | Record Iss                                                                       | suance                  |            |  |          |  |                   |  |  |  |
| $\oslash$                                                                                                    | Your recor                                                                       | d has been successfully | submitted. |  |          |  |                   |  |  |  |
| Thank you for using MIPLUS.<br>Your record number for this transaction is: NLP000024.<br>You will need this number to check the status of your application. |                                                                                  |                         |            |  |          |  |                   |  |  |  |
| To review in                                                                                                    | To review information submitted on this record, click View Record Details below. |                         |            |  |          |  |                   |  |  |  |

View Record Details »